## EasyMP Network Projection 연결 참고 매뉴얼(신속연결)

Note: 이 참고 매뉴얼은 프로젝터와 노트북 PC를 1:1연결 (신속연결)하는 방법만을 설명함. AP를 이용하는 고급모드 접속은 이 방법과 설정 방법이 다릅니다. 본 매뉴얼에서 사용한 리모콘, 프로젝터, PC 화면 등은 사용 기종/버전 등에 따라 다를 수 있습니다.

## [무선 연결 소프트웨어 다운로드 및 설치]

한국엡손㈜ 홈페이지에 방문하여 다운로드 페이지로 이동하여 소프트웨어를 다운로드 하고 설치한다. (하기 링크를 클릭)

http://www.epson.co.kr/HelpDesk/Download/download\_main.ekl

## [프로젝터와 노트북의 무선 연결]

- 1. 프로젝터를 켠다.
- 2. 리모콘의 "Search" 버튼을 눌러 프로젝터의 모드를 무선으로 바꾸어준다.

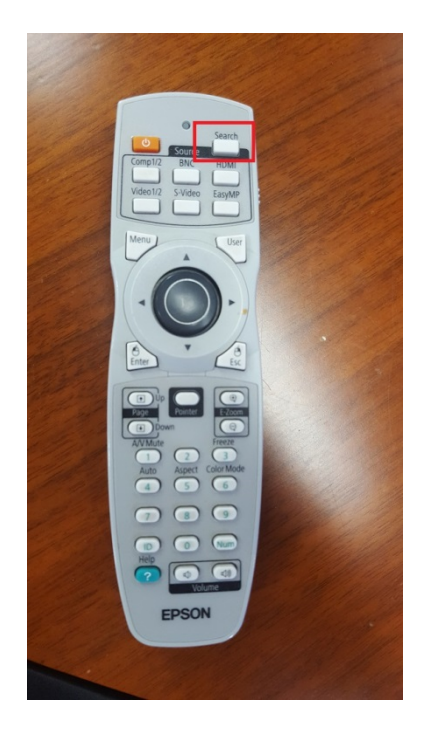

리모콘의 Search 버튼을 누르고 아래와 같은 화면이 나타나면 리모콘의 방향키를 조작하 여 가장 아래의 **"LAN"으로 소스를 변경**한다.

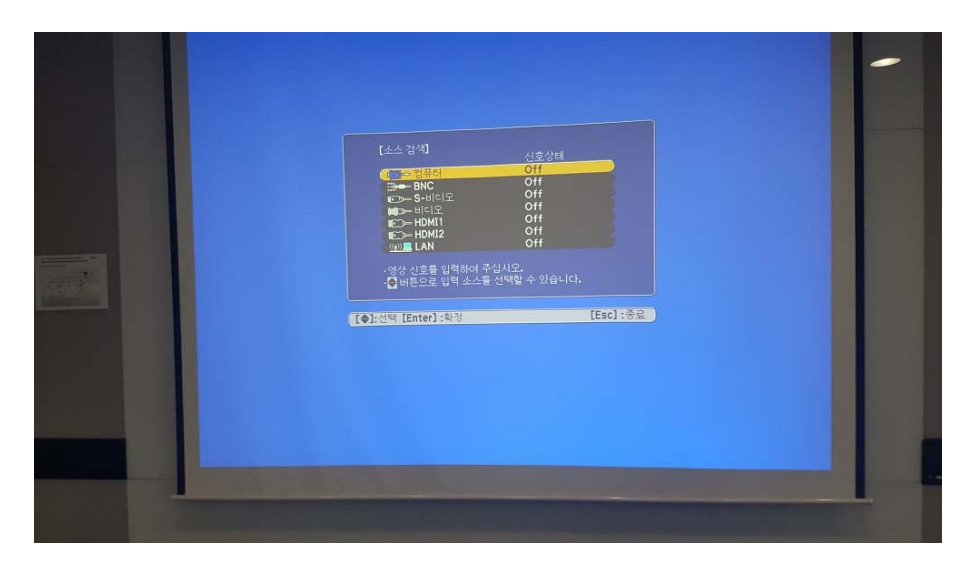

3. 화면에서 프로젝터의 SSID를 확인한다.

| [LAN]            |                                |  |
|------------------|--------------------------------|--|
| SSID             | . 다음 (EB6B495D-fC8EvNQ)        |  |
| IP 주소 《)》<br>키워드 | · 132.100.100.100<br>: 신속<br>: |  |
|                  |                                |  |
|                  |                                |  |
|                  |                                |  |
|                  |                                |  |

4. 연결할 노트북 PC에서 "EasyMP Network Projection" 어플리케이션을 실행시킨다.

"간단 접속"을 선택하고 "OK" 버튼을 누른다.

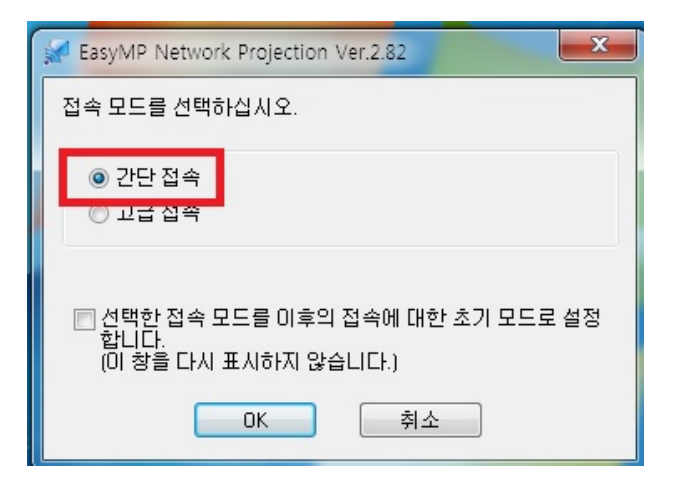

5. 어플리케이션이 실행되면서 연결 가능한 프로젝터들을 검색한다.

| EasyMP Network Proje               | ction Ver.2.82 - 간 | 단 접속 -         |       |       |  |  |
|------------------------------------|--------------------|----------------|-------|-------|--|--|
| Auto 자동 검색 💭 수동 검색 📄 프로파일 ▼        |                    |                |       |       |  |  |
| 프로젝터를 선택하고 접속하십시오.                 |                    |                |       |       |  |  |
| 상태                                 | 프로젝터 이름            | SSID           | 신호 강도 |       |  |  |
| 🔲 💽 0 대기중                          | EB6B495D           | 자동(EB6B495D-fC |       |       |  |  |
| EasyMP Network Projection Ver.2.82 |                    |                |       |       |  |  |
|                                    |                    | 검색중            |       |       |  |  |
|                                    | (                  | 취소             |       |       |  |  |
| 목록                                 | 업데이트               | 프로파일에 저장       |       | 목록 삭제 |  |  |
| 🔲 방해 접속 금지                         |                    |                |       |       |  |  |
| 🗌 멀티 디스플레이를 사                      | 8                  |                |       | 옵션 설정 |  |  |
| 문제 해결                              |                    |                |       | 접속    |  |  |
| C                                  |                    |                |       |       |  |  |

 검색이 끝나면 연결하고자 하는 프로젝터 (프로젝터 이름 or SSID를 확인하여 구별)를 선 택하고 "접속" 버튼을 누른다.

| ₩ EasyMP Network Projection Ver.2.82 - 간단 접속 - |          |                |       |  |  |  |
|------------------------------------------------|----------|----------------|-------|--|--|--|
| Auto 자동 검색 💭 수동 검색 📰 프로파일 ▼                    |          |                |       |  |  |  |
| 프로젝터를 선택하고 접속하십시오.                             |          |                |       |  |  |  |
| les H                                          | 프로젝터 이름  | SSID           | 신호 강도 |  |  |  |
| 🛛 🔽 👩 ଖମଟି                                     | EB68495D | 자동(EB6B495D-fC |       |  |  |  |
|                                                |          |                |       |  |  |  |
|                                                |          |                |       |  |  |  |
| · · · · · · · · · · · · · · · · · · ·          |          |                |       |  |  |  |
|                                                |          |                |       |  |  |  |
|                                                |          |                |       |  |  |  |
|                                                |          | 고 그 고 이에 겨자    | 모로 사계 |  |  |  |
| 목록 집네이트 프로파일에 제상 목록 격세                         |          |                |       |  |  |  |
| ·····································          |          |                |       |  |  |  |
| 입년 비사용 옵션 설정                                   |          |                |       |  |  |  |
|                                                |          |                | 전속    |  |  |  |
| 문세 해결                                          |          |                |       |  |  |  |

7. 프로젝터와 무선으로 연결된다.

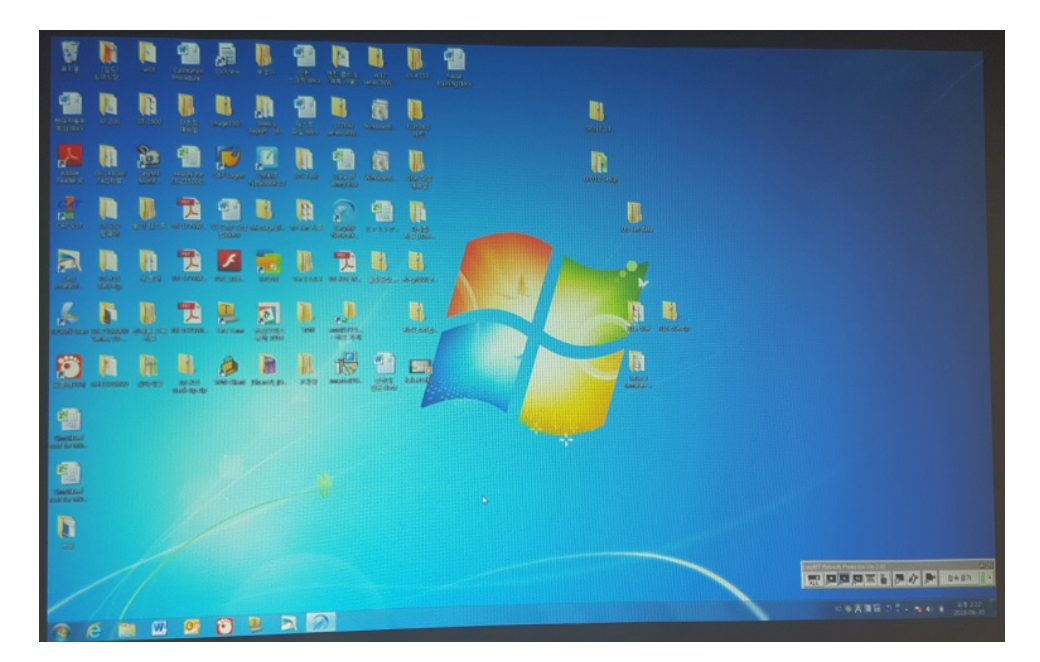

[연결 화면]

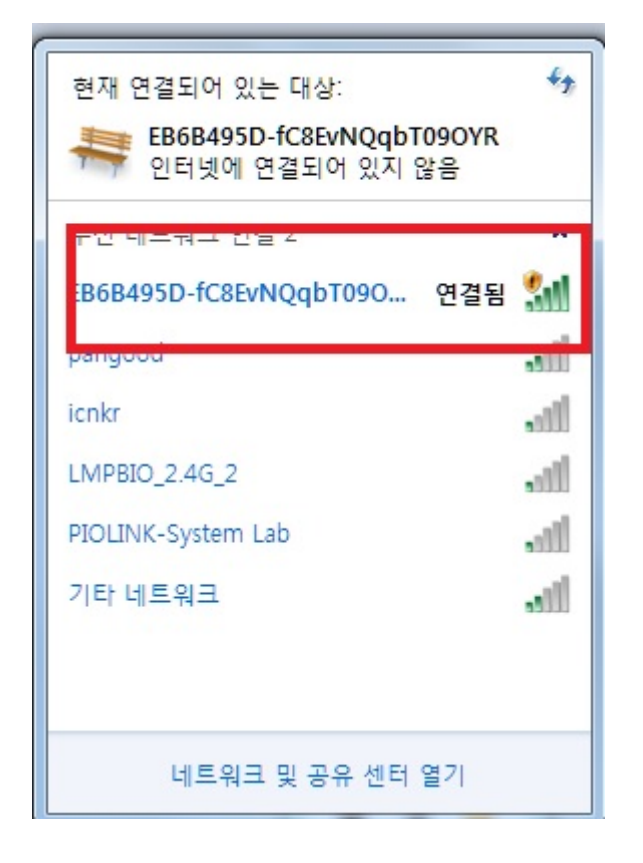

[무선 네트워크 확인 화면]

## [연결 끊기]

화면 우측 하단의 "접속 끊기"를 누르면 접속이 끊어진다.

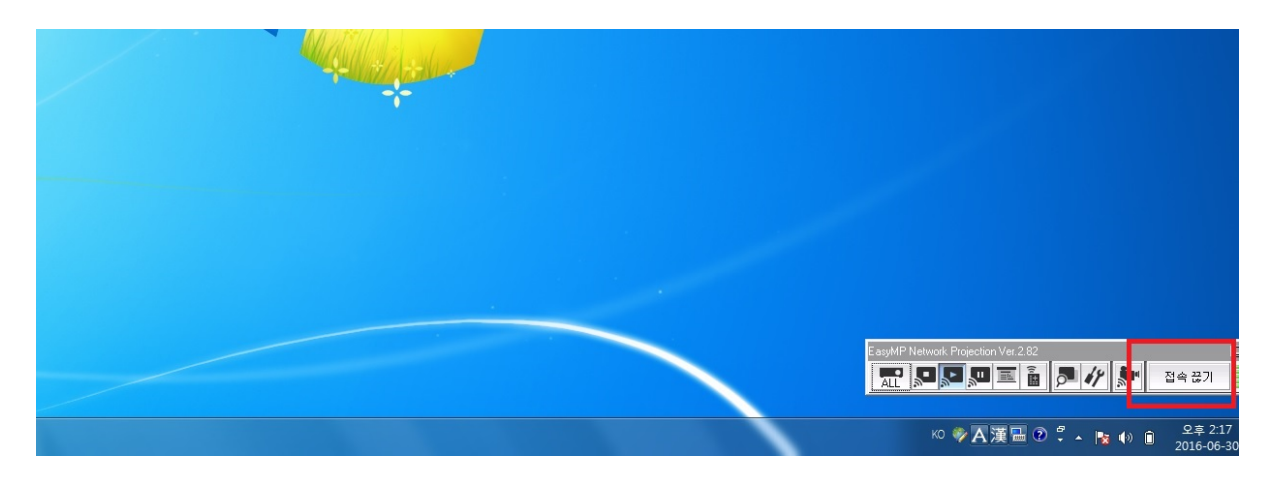

\*Note: 위 연결은 프로젝터와 PC가 1:1로 연결되며, 인터넷은 이용할 수 없음. AP를 이용한 고급 모드 접속을 한 경우에는 인터넷 연결이 가능함.